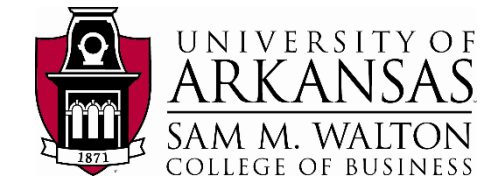

# Remote Desktop Access – Partner Universities

# Mac Users

# Installing Remote Desktop Application

- 1. Download the Microsoft Remote Desktop App 8.0 for Mac, available in the App Store.
- Launch the app and in the My Desktops window, press the New button from the menu.

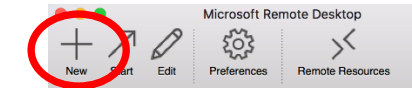

# Gateway Configuration

- Configuring the gateway will allow you to connect to Walton College. This gateway address will stay the same regardless of what system you are connecting to. Click on the dropdown menu in the Gateway box and select Add gateway.
- 4. In the Gateway Name box, type Walton College.
- 5. In the Server Name type ent-sysgw.waltoncollege.uark.edu.
- Enter the username and password you were given when you requested access. Your settings should look like the picture to the right:

## System Connections

Now that you've set up the Walton
College gateway, you will make separate
connections for each desktop. Please
navigate to the system of your choice for
instructions on how to connect, or feel
free to add connections to all of the system desktops.

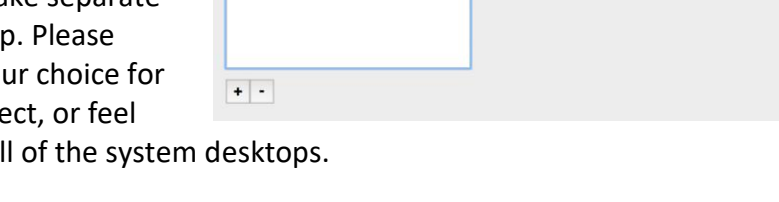

8. If you don't already have a new connection window open, press the New button in the Microsoft Remote Desktop App

Created 10/2/2017 by Anna Grace Franklin & Ron Freeze

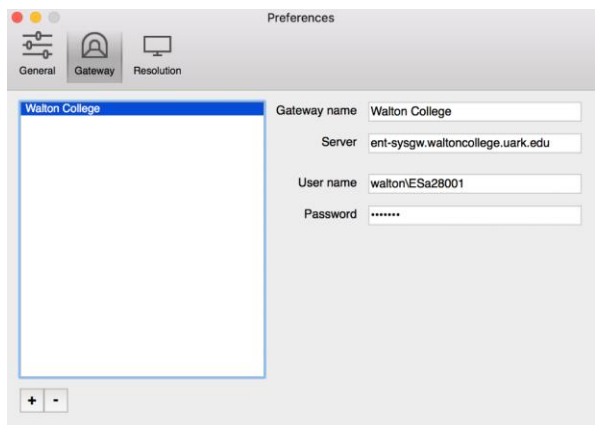

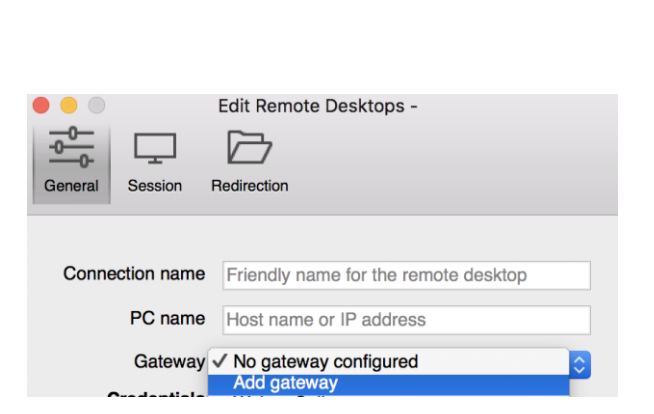

Microsoft Remote Desktop 8.0 -

ral bug fixes

soft Remote Desktop app, you can connect to a re a almost anywhere. Experience the power of Windo op client designed to help you get your work done

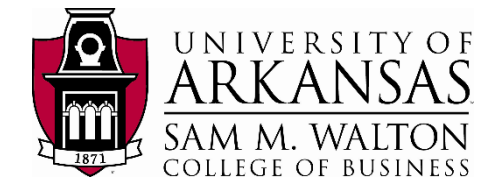

- IBM
  - 9. In the Connection Name box, type **Walton College Remote Connection**
  - 10. In the PC name box type **rds.walton.uark.edu**
  - In the Gateway section, you should already have created a Walton College gateway, select it from the dropdown menu.
  - In the User name box, type walton\<username>. This is the username you were given when you requested access.
  - 13. When you've finished your screen should look like the picture to the right.
  - 14. Now exit out of the new connection window, your changes will be saved.
  - 15. When you are ready to enter the remote desktop, select your system from the My Desktops window and click the **Start** button from the top menu.
  - While you are connecting to the remote desktop, you may see a Verify Certificate message. Press **Continue** to continue connecting.

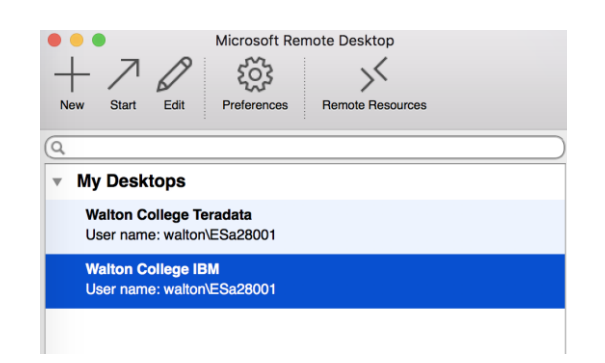

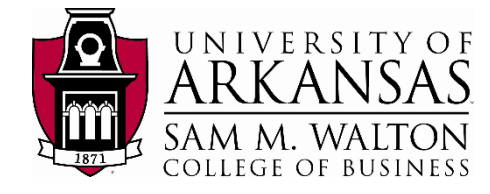

#### Microsoft

- 9. In the Connection Name box, type **Walton** College Remote Desktop.
- 10. In the PC name box type rds.walton.uark.edu
- 11. In the Gateway section, you should already have created a Walton College gateway, select it from the dropdown menu.
- In the User name box, type walton\<username>. This is the username you were given when you requested access.
- 13. When you've finished your screen should look like the picture to the right.
- 14. Now exit out of the new connection window, your changes will be saved.
- 15. When you are ready to enter the remote desktop, select your system from the My Desktops window and click the **Start** button from the top menu.
- 16. While you are connecting to the remote desktop, you may see a Verify Certificate message. Press **Continue** to continue connecting.

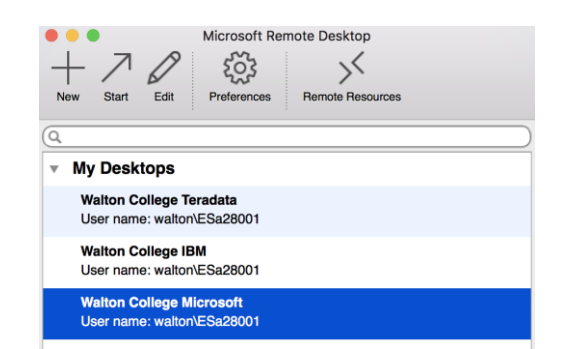

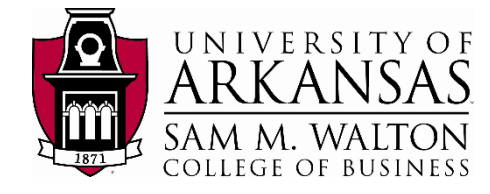

- SAP
  - 9. In the Connection Name box, type **Walton College Remote Connection**
  - 10. In the PC name box type rds.walton.uark.edu
  - 11. In the Gateway section, you should already have created a Walton College gateway, select it from the dropdown menu.
  - In the User name box, type walton\<username>. This is the username you were given when you requested access.
  - 13. When you've finished your screen should look like the picture to the right.
  - 14. Now exit out of the new connection window, your changes will be saved.
  - 15. When you are ready to enter the remote desktop, select your system from the My Desktops window and click the start button from the top menu.
  - 16. While you are connecting to the remote desktop, you may see a Verify Certificate message. Press Continue to continue connecting.

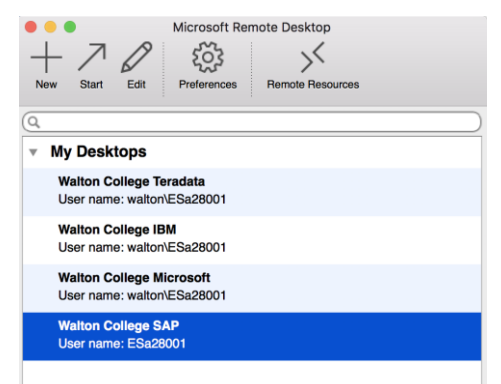

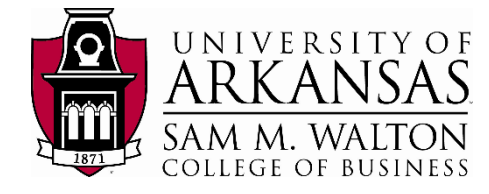

#### Teradata

- 9. In the Connection Name box, type **Walton College Remote Connection**
- 10. In the PC name box type rds.walton.uark.edu
- 11. In the Gateway section, you should already have created a Walton College gateway, select it from the dropdown menu.
- In the User name box, type walton\<username>. This is the username you were given when you requested access.
- 13. When you've finished your screen should look like the picture to the right.
- 14. Now exit out of the new connection window, your changes will be saved.
- 15. When you are ready to enter the remote desktop, select your system from the My Desktops window and click the **Start** button from the top menu.
- 16. While you are connecting to the remote desktop, you may see a Verify Certificate message. Press **Continue** to continue connecting.

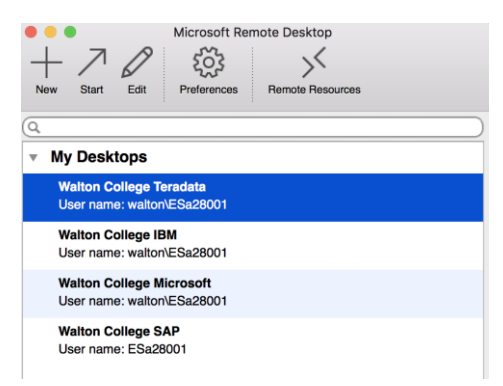

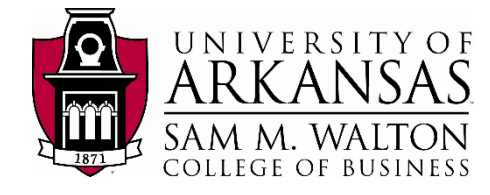

# Windows Users

# Installing Remote Desktop Application

- Download the Microsoft Remote Desktop App for Windows, available in the Microsoft Store.
- Launch the app and click the Show
   Options button at the bottom of the window.

## Gateway Configuration

- Configuring the gateway will allow you to connect to Walton College. This gateway address will stay the same regardless of what system you are connecting to. In the Remote Desktop Connection app, once you've dropped down the Show Options menu, click on the Advanced tab. In the Advanced tab, click Settings.
- 4. In Connection settings, select the option that says "Use these RD Gateway server settings".
- In the Server Name box, type entsysgw.waltoncollege.uark.edu.
- In the Logon settings area, check the box that says "Use my RD Gateway credentials for the remote computer".
- 7. When you finish, your screen should look like the picture to the right:
- 8. Click **OK** to return to the main Remote Desktop Connection window and click on the **General tab.**

## Systems Connections

- 9. Now that you've set up the Walton College gateway, you will use separate connections for each desktop. Please navigate below to the system of your choice for instructions on how to connect.
- 10. You should start by having the Remote Desktop Connection window open on the General tab.

Created 10/2/2017 by Anna Grace Franklin & Ron Freeze

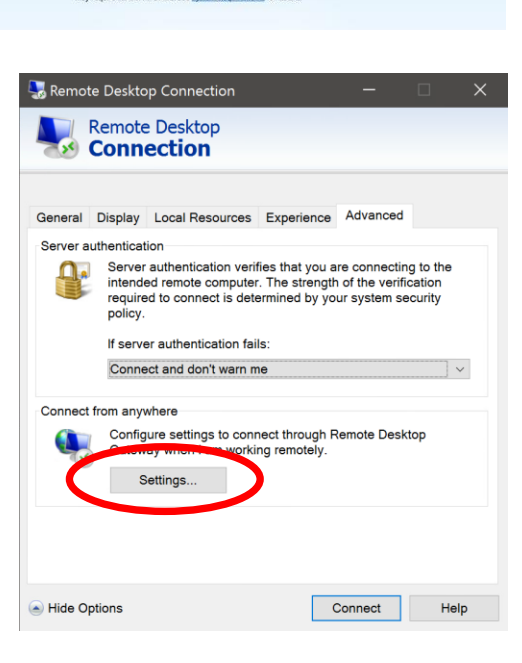

Microsoft Remote Desktop

nents, making it easie

This app does not work on your device.

Free

50

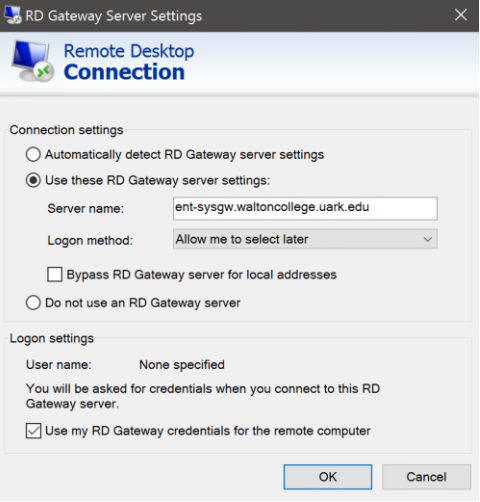

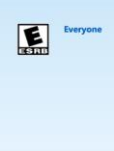

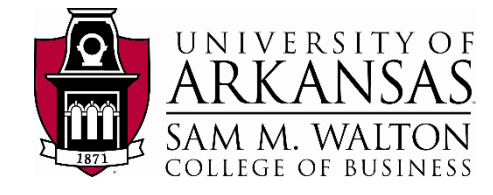

- IBM
  - 11. In the Computer box, type **rds.walton** .uark.edu.
  - In the User name box, type walton\<username>. This is the username you were given when you requested access.
  - 13. Click the **Connect** button.
  - 14. You may see a message, like the picture to the right, asking if you trust the connection. Click **Connect** to continue.
  - 15. Next, a window will pop up, like the one to the right, prompting you for a password. Type the password associated with your enterprise systems login that you received when you requested access and click **OK**.
  - 16. You will now connect to the remote desktop where you will have access to the system. To exit the remote desktop, go to the Start menu and select Log Off.

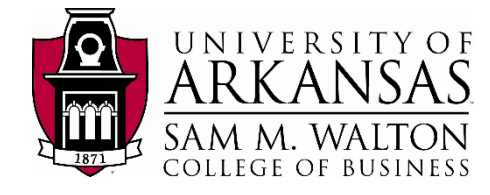

Microsoft

- 11. In the Computer box, type **rds.walton** .uark.edu
- In the User name box, type walton\<username>. This is the username you were given when you requested access.
- 13. Click the **Connect** button.
- 14. You may see a message, like the picture to the right, asking if you trust the connection. Click **Connect** to continue.
- 15. Next, a window will pop up, like the one to the right, prompting you for a password. Type the password associated with your enterprise systems login that you received when you requested access and click **OK**.
- 16. You will now connect to the remote desktop where you will have access to the system. To exit the remote desktop, go to the Start menu and select Log Off.

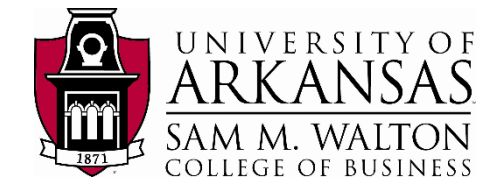

- SAP
  - 11. In the Computer box, type **rds.walton** .uark.edu
  - In the User name box, type walton\<username>. This is the username you were given when you requested access.
  - 13. Click the **Connect** button.
  - 14. You may see a message, like the picture to the right, asking if you trust the connection. Click **Connect** to continue.
  - 15. Next, a window will pop up, like the one to the right, prompting you for a password. Type the password associated with your enterprise systems login that you received when you requested access and click **OK**.
  - 16. You will now connect to the remote desktop where you will have access to the system. To exit the remote desktop, go to the Start menu and select Log Off.

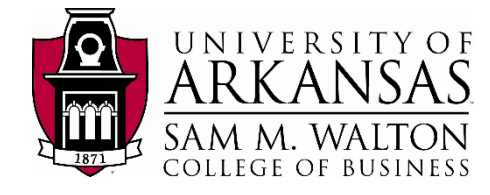

#### Teradata

- 11. In the Computer box, type **rds.walton** .uark.edu.
- In the User name box, type walton\<username>. This is the username you were given when you requested access.
- 13. Click the **Connect** button.
- 14. You may see a message, like the picture to the right, asking if you trust the connection. Click **Connect** to continue.
- 15. Next, a window will pop up, like the one to the right, prompting you for a password. Type the password associated with your enterprise systems login that you received when you requested access and click **OK**.
- 16. You will now connect to the remote desktop where you will have access to the system. To exit the remote desktop, go to the Start menu and select Log Off.